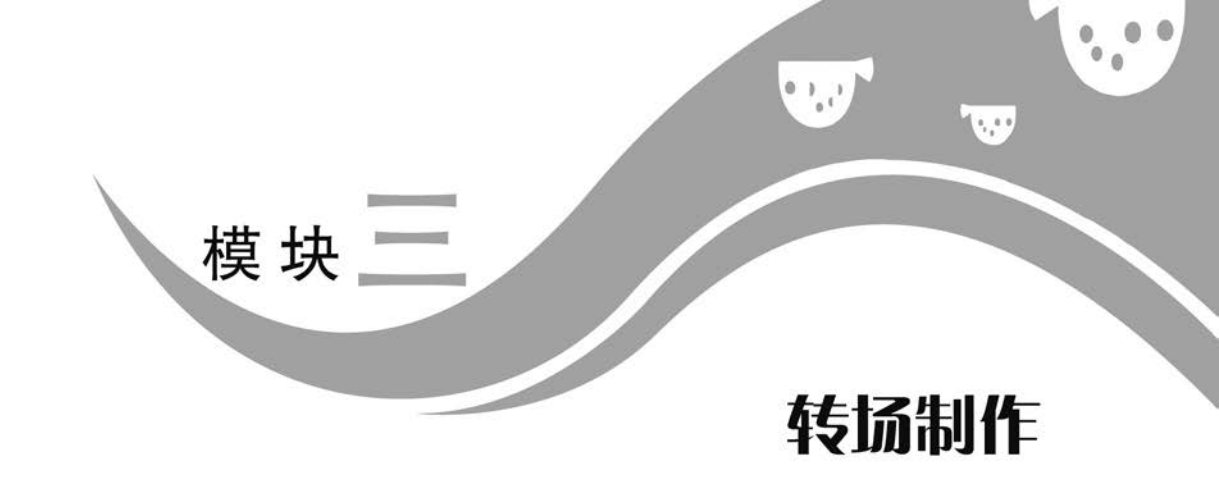

# 任务一视频过渡

**班级: 姓名: 日期: 地点: 学习领域:** Pr 转场

# 🕃 任务目标

- 1. 熟悉 Pr 中的视频过渡、音频过渡两项。
- 2. 用多种方法制作视频的淡入、淡出效果。
- 3. 用多种方法制作音频的淡入、淡出效果。

4. 掌握常用的"黑场过渡""风车"和"急摇"等 Pr 内置过渡效果,可降低难度、提高效率。

### 🛃 任务导入

用心体会影视作品镜头切换中的创作和艺术之美。

### 任务准备

准备用于制作转场的多段音视频素材。

### 🛠 任务实施

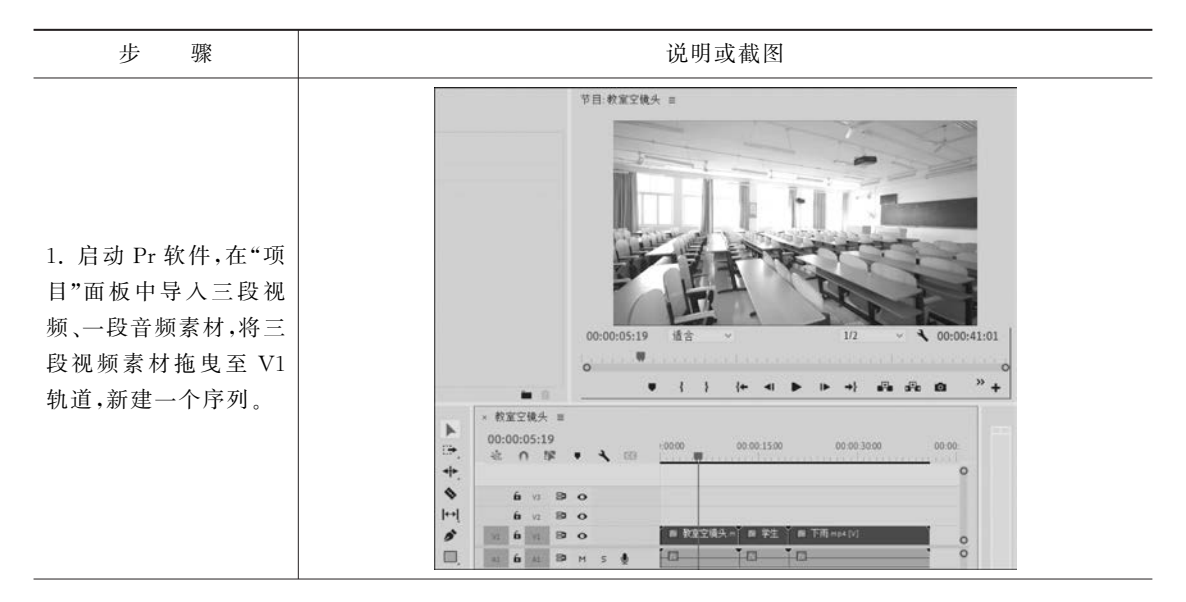

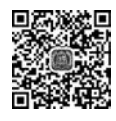

视频讨渡

步 骤 说明或截图 节目:教室空镜头 ≡ 2. 按住 Alt 键再选中 三段视频素材对应的三 段音频,按 Del 键进行 删除: ₹ 00:00:28:21 00:00:07:20 适合 将导入的音频素材拖曳 0 至 A1 轨道,分割、切 » + A 40 0 . 1 ł {+ -(► →} 除,并对齐到 V1 轨道 × 教室空镜头 ≡ 00:00:07:20 的尾端。 00:00:15:00 00.00 30.0 \* 0 \$ . 0 6 12 B O **6** ⊻2 ₿ 0 6 vi 8 o ▲ 学生走过校 ▲ 下 面 教室空镜头 小 00 AL 6 AL 89 M S 14 效果 = 节目:教室空镜头 = 港 (无影频) 展场 × 60 61 68 ■ 風勢
 ■ 預设
 ■ 自頻效果
 ● 自頻效果
 ● 自頻效果
 ● 視頻效度
 ● 視頻过度
 > ● 溶解
 ■ 溶解 . . . 3. 在 V1 轨道的首、尾 端添加"黑场过渡"效 00:00:00:19 适合 果,实现画面的淡入、淡 . • { } {+ 出效果。 -项目:无标题 = 煤体浏览器 - 約室交積化 = A Elli 无标题 prproj 00:00:00:19 -1P 0 10 1项已选择, 共5项 之 + 媒体开始 媒体经 秋世平 人 B o 00.01.00.08 00:0 H 25.00 fps ++ 6 Bo ▲ 教室空镜头 25.00 fps . 6 1 B O 1835 B BREAD 25.00 fps 00:00:00:00 00:00 41 6 41 80 M S · 教室空镜头加 . 25.00 fps 00.01.00.08 00-0 . 10 48000 Hz 田 京教音乐.mol Ð . 111 4. 双击"黑场过渡"效 果,可打开"设置过渡持 设置过渡持续时间 续时间"对话框,此处与 持续时间: 20.00.01.00 确定 . "效果控件"面板一样,可 取消 2 更改过渡的"持续时间"。 84 5 \* RE284 -00:00:28:04 00:00:25:00 00:00 30:00 治 ∩ 旅 . n v S o i v So á a B o स्वत्रम् । सन्द्रम् स A1 () A1

续表

续表

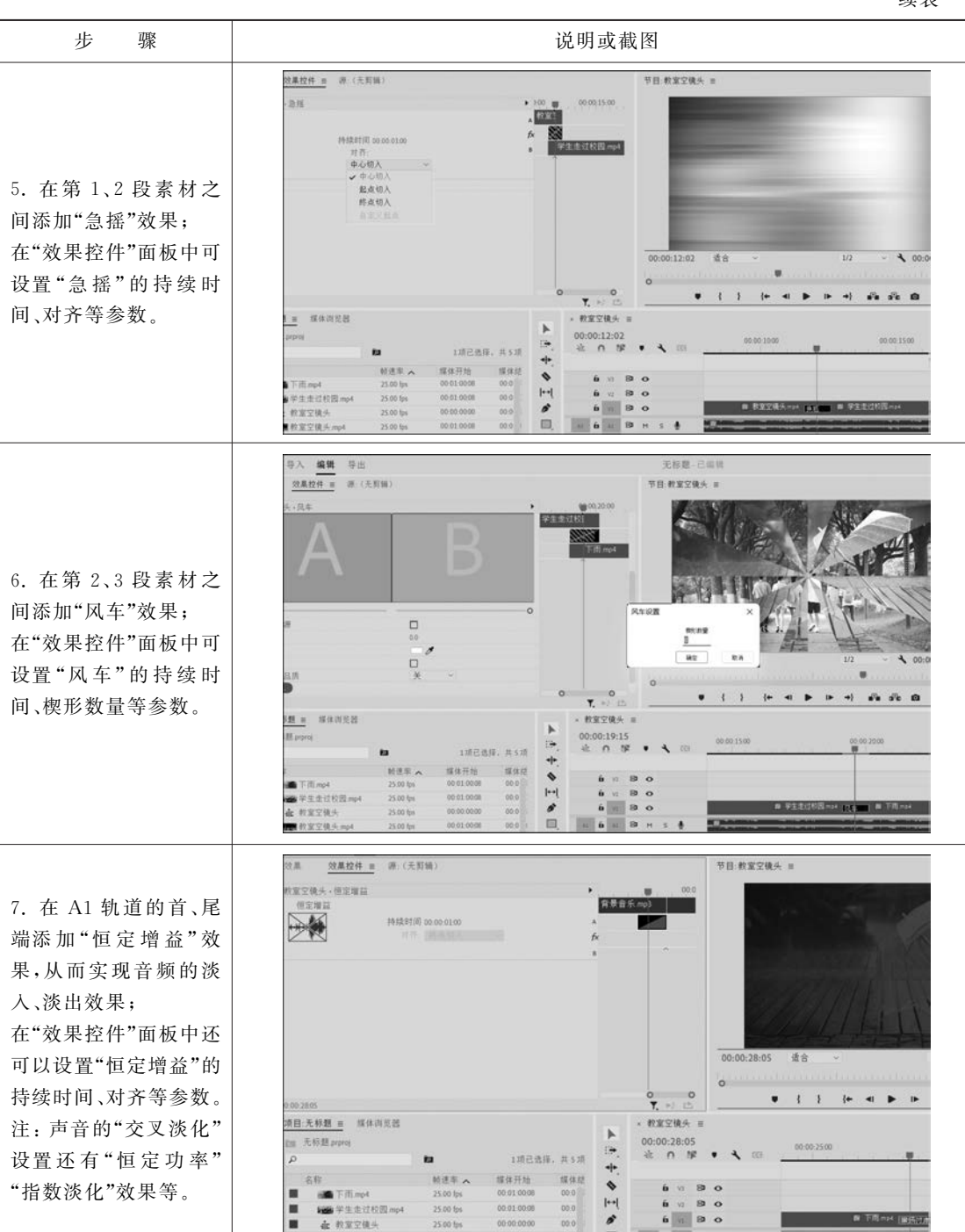

at to at 80 H S &

00-01-00-08

### 🎬 任务评价

1. 自我评价

□ 展开"效果"面板中的视频过渡、音频过渡两项。

□ 使用"黑场过渡"效果设置画面的淡入、淡出。

-

100 教堂堂楼头。

100

□ 比较"黑场过渡"与对"不透明度"添加关键帧。

- □"急摇"效果的"持续时间"设置。
- □ "风车"效果的"楔形数量"设置。
- □"恒定功率"与"恒定增益"的区别。
- □ 设置"音频"的淡入、淡出。
- 2. 教师评价

工作页完成情况:□ 优 □ 良 □ 合格 □ 不合格

# 任务二 翻页转场

**班级: 姓名: 日期: 地点: 学习领域:** Pr 转场

### 🕃 任务目标

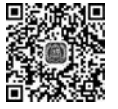

- 1. 学会"基本 3D"与"裁剪"效果的组合使用。
- 翻页转场
- 2. 掌握左右翻页的动画效果制作。
- 3. 设置翻页后下方内容的正确显示。
- 4. 思考在 Pr 中如何使"翻页转场"的效果更自然,更逼真。

### 🛃 任务导入

登录 B 站等视频网站,观摩 Pr 翻页转场作品,提高创作灵感。

#### ◎ 任务准备

准备制作翻页转场所要用到的视频素材。

### 🛠 任务实施

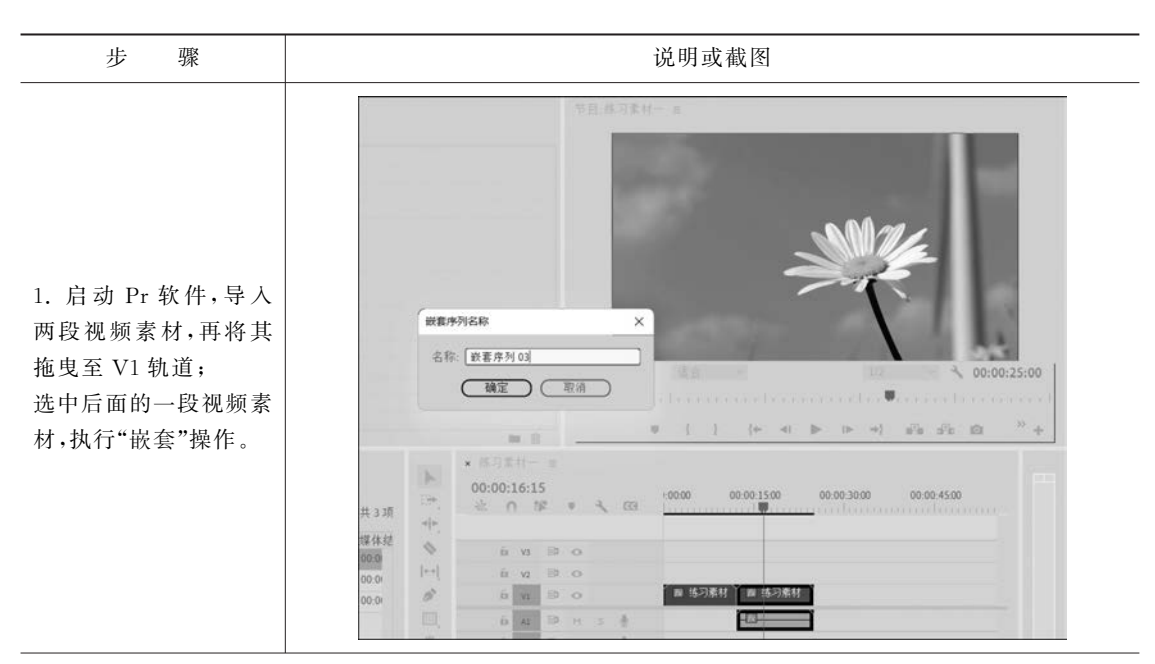

| 4±; | #  |
|-----|----|
| 头   | 不て |

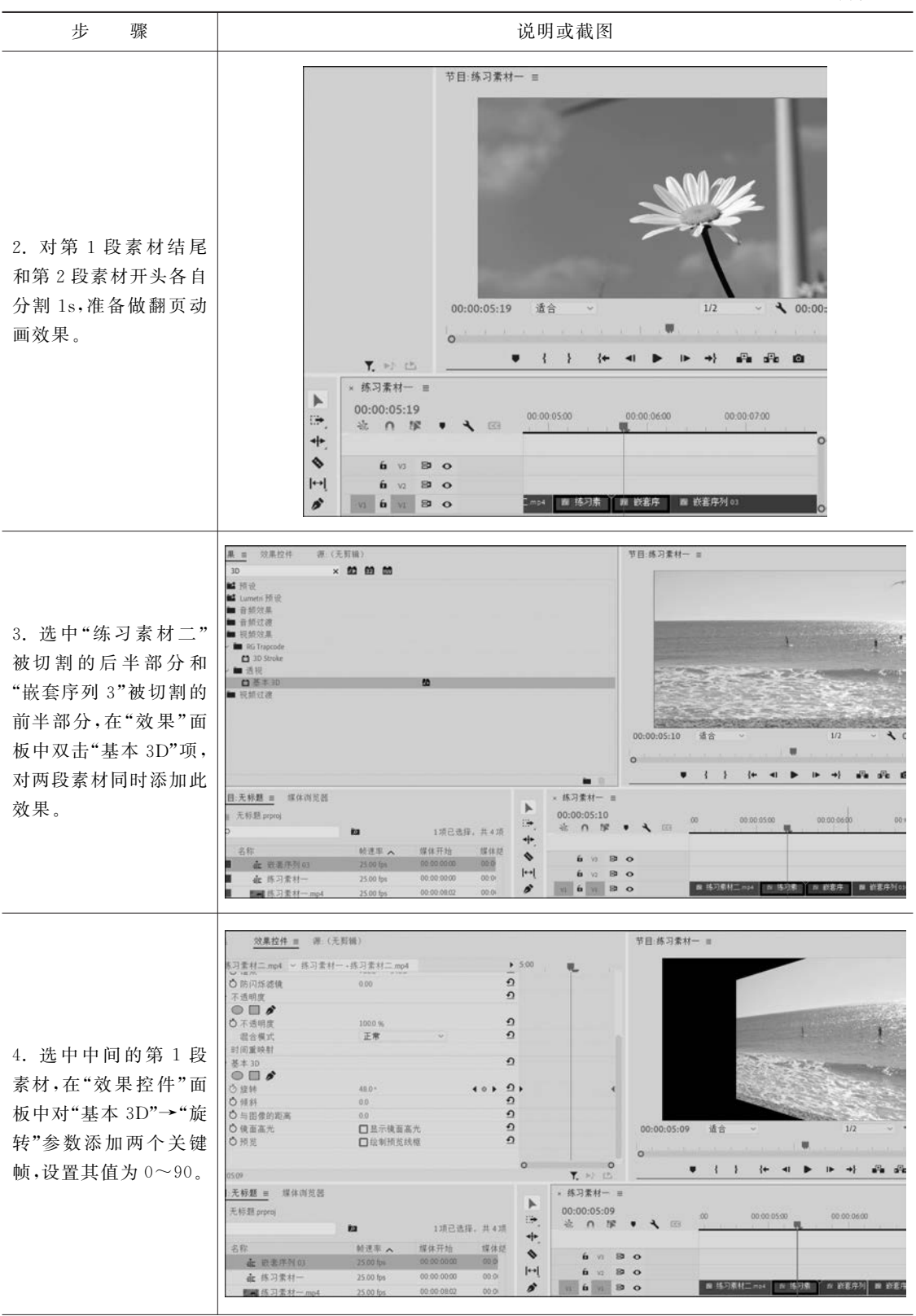

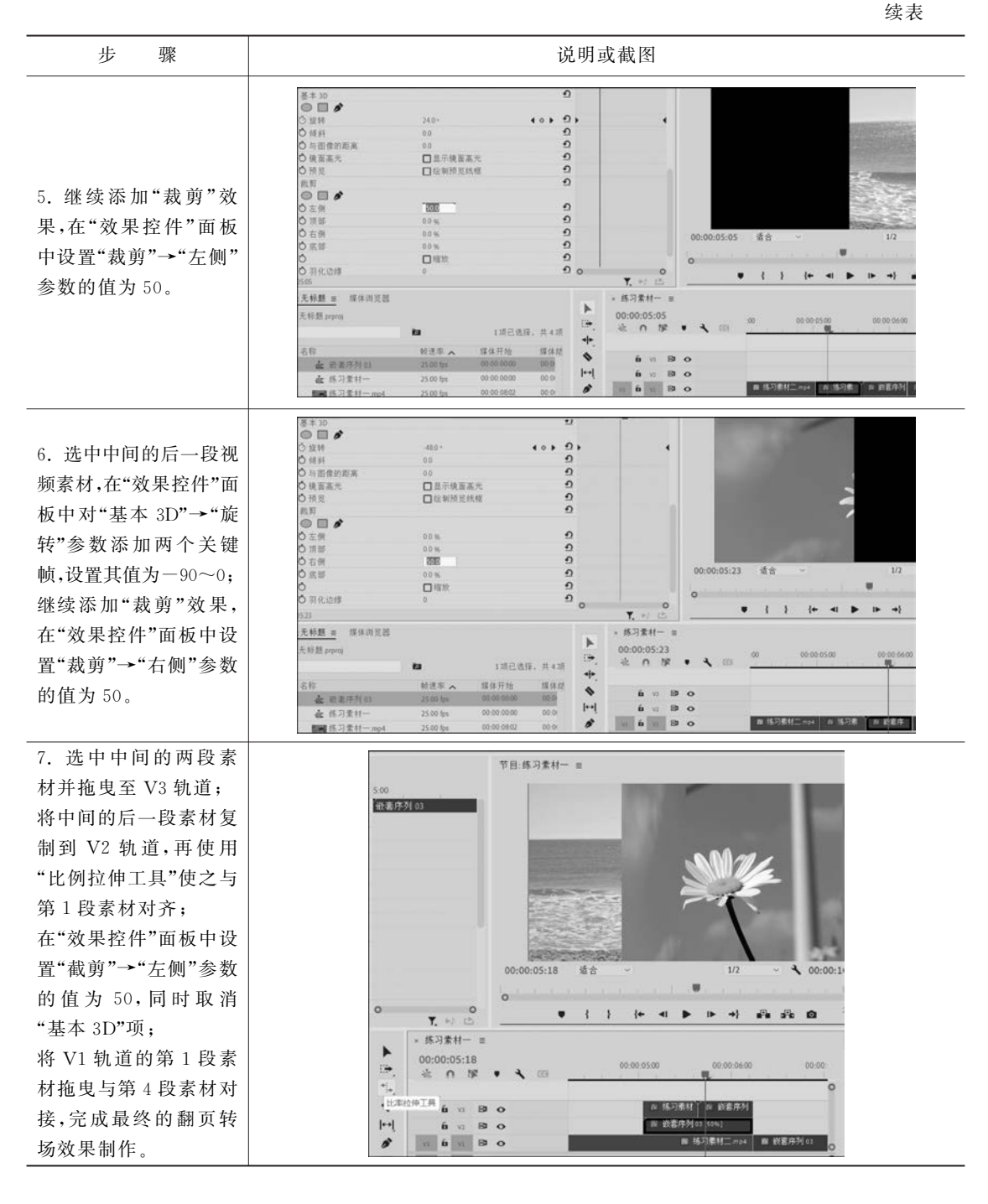

### 🎬 任务评价

- 1. 自我评价
- □ 复习素材的分割、嵌套操作。
- □ 复习对素材批量添加"效果"。
- □"基本 3D"效果与"裁剪"效果配合进行右翻页。

#### 模块三 转场制作

□"基本 3D"效果与"裁剪"效果配合进行左翻页。

- □"右翻页"的下方内容显示。
- □"左翻页"的下方内容显示。
- □ 思考在 Pr 中如何使翻页转场更逼真。
- 2. 教师评价

工作页完成情况:□优□良□合格□不合格

# 任务三 闪动转场

**班级: 姓名: 日期: 地点: 学习领域:** Pr 转场

# 🕃 任务目标

- 1. 学会新建"调整图层"并运用它。
- 2. 掌握纵横向"偏移"效果的设置。
- 3. 掌握纵横向"方向模糊"效果的设置。
- 4. 充分认识使用"调整图层",可简化作业流程、提高工作效率。

## 🛃 任务导入

登录 B 站等视频网站,感受 Pr 闪动转场作品的技术和艺术之美。

### ⑳ 任务准备

准备制作闪动转场所用到的多段视频素材。

## 🛠 任务实施

| 步骤                                                                                                | 说明或截图                                                                                                    |                                                                                                    |
|---------------------------------------------------------------------------------------------------|----------------------------------------------------------------------------------------------------|----------------------------------------------------------------------------------------------------|
| 1. 启动 Pr 软件,在"项<br>目"面板中导入两段视<br>频素材;<br>将两段视频素材拖曳至<br>V1 轨道,选中第 2 段素<br>材,右击,执行"缩放为<br>帧大小"菜单命令。 | O0001000 0000151      O      O |                                                                                                    |
|                                                                                                   | 00:00:04:15 道合<br>00:00:04:15 道合<br>マー・・・・・・・・・・・・・・・・・・・・・・・・・・・・・・・・・・・・                                                                                                    | <ul> <li>         店用<br/>取消販益金<br/>輸用         取消販益金         取消販売目         同歩         合計可加         酸素         一         例析子介列         修利位         &gt;&gt;     </li> </ul>                                                                                                    |
|                                                                                                   |                                                                                                    | 标签 ><br>速度/持续时间<br>场景编编检测                                                                                                    |
|                                                                                                   | 00000000 000 000 1 1 1 1 1 1 1 1 1 1 1                                                                                                    | <ul> <li>・・     <li>・     <li>ぶため定然分段</li> <li>・</li> <li>・</li> <l< td=""></l<></li></li></ul> |

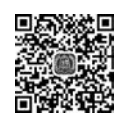

闪动转场

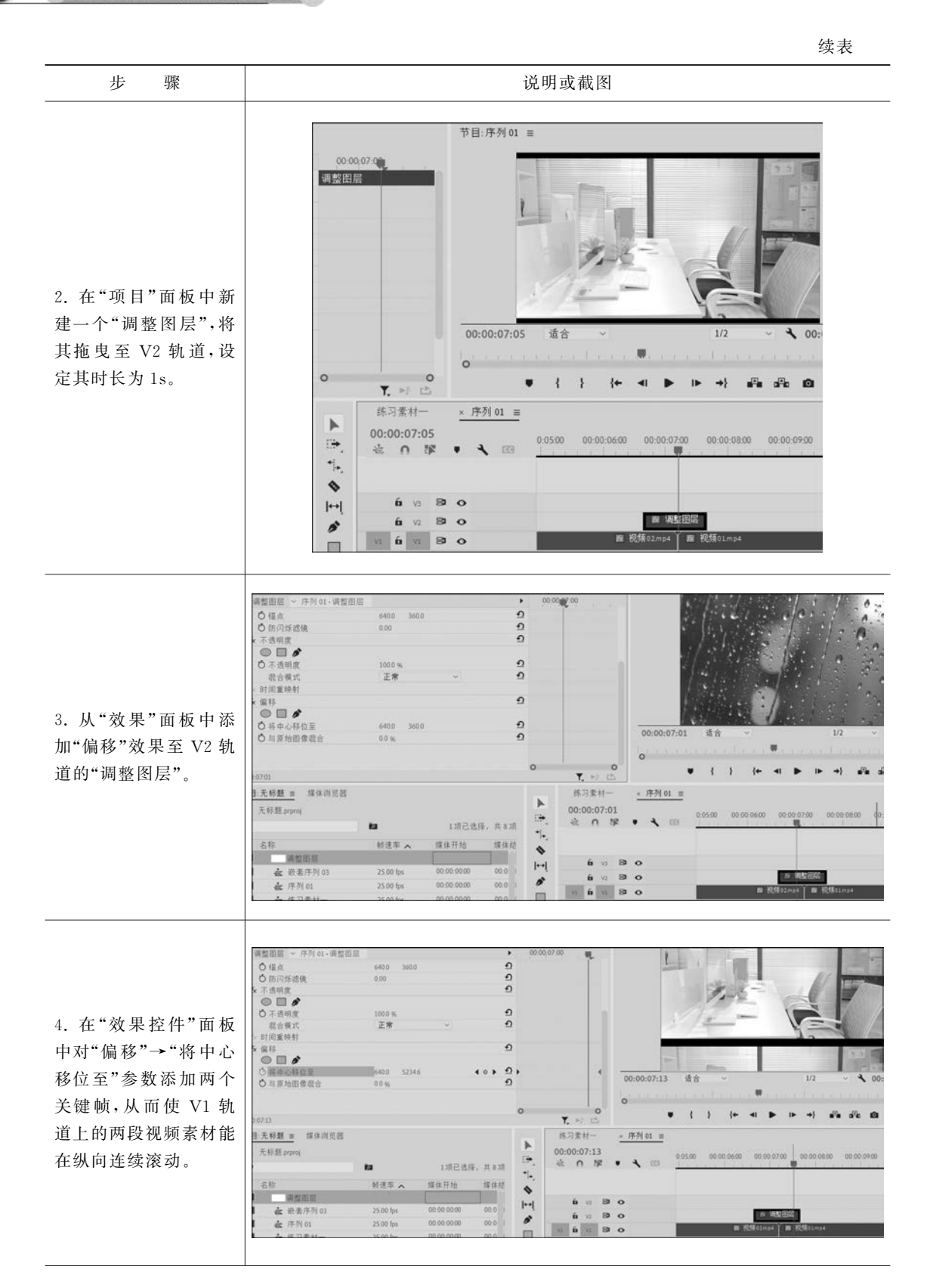

.....

102

. .

#### 模块三 转场制作

续表

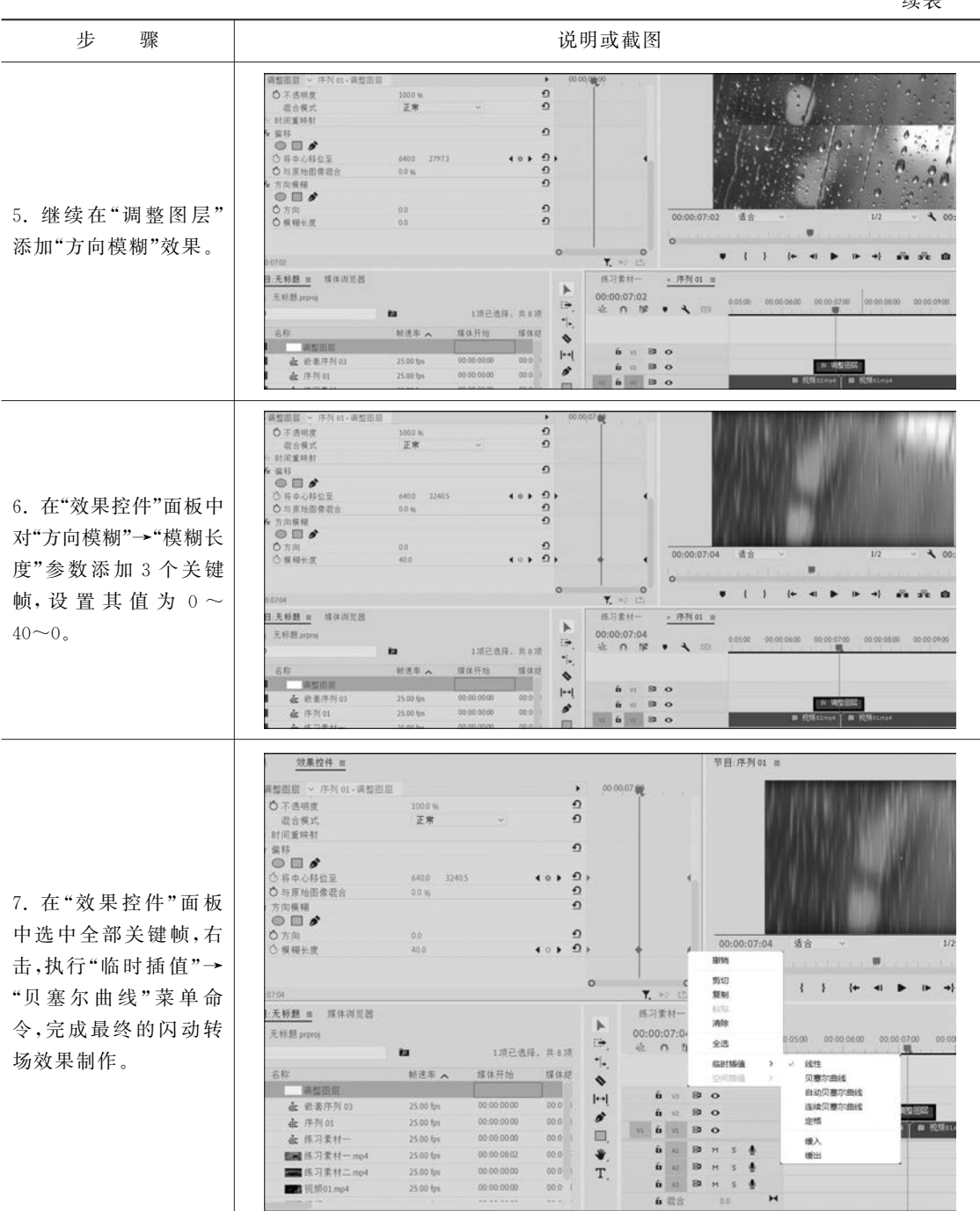

### 🎬 任务评价

- 1. 自我评价
- □"缩放为帧大小"与"设为帧大小"的区别。
- □ 新建"调整图层"。
- □ 纵向"偏移"效果的运用。

- □ 横向"偏移"效果的运用。
- □ 纵向"方向模糊"动效设置。
- □ 横向"方向模糊"动效设置。
- □ 设置关键帧为"贝塞尔曲线"。
- 2. 教师评价

工作页完成情况:□优□良□合格□不合格

# 任务四 撕纸转场

班级:\_\_\_\_\_\_姓名:\_\_\_\_\_日期:\_\_\_\_\_地点: 学习领域: Pr 转场

#### 🕃 任务目标

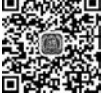

- 1. 理解抠像前的"嵌套"操作。
   2. 掌握用"颜色键"进行抠像。
  - 3. 学会"嵌套"与"颜色键"的组合使用。
  - 4. 尝试绿幕抠像的其他方法。

# 🛃 任务导入

登录 B 站或抖音等视频网站,学习 Pr 撕纸转场类的动效设置。

#### ◎ 任务准备

准备撕纸转场所要用到的视频素材。

### 🛠 任务实施

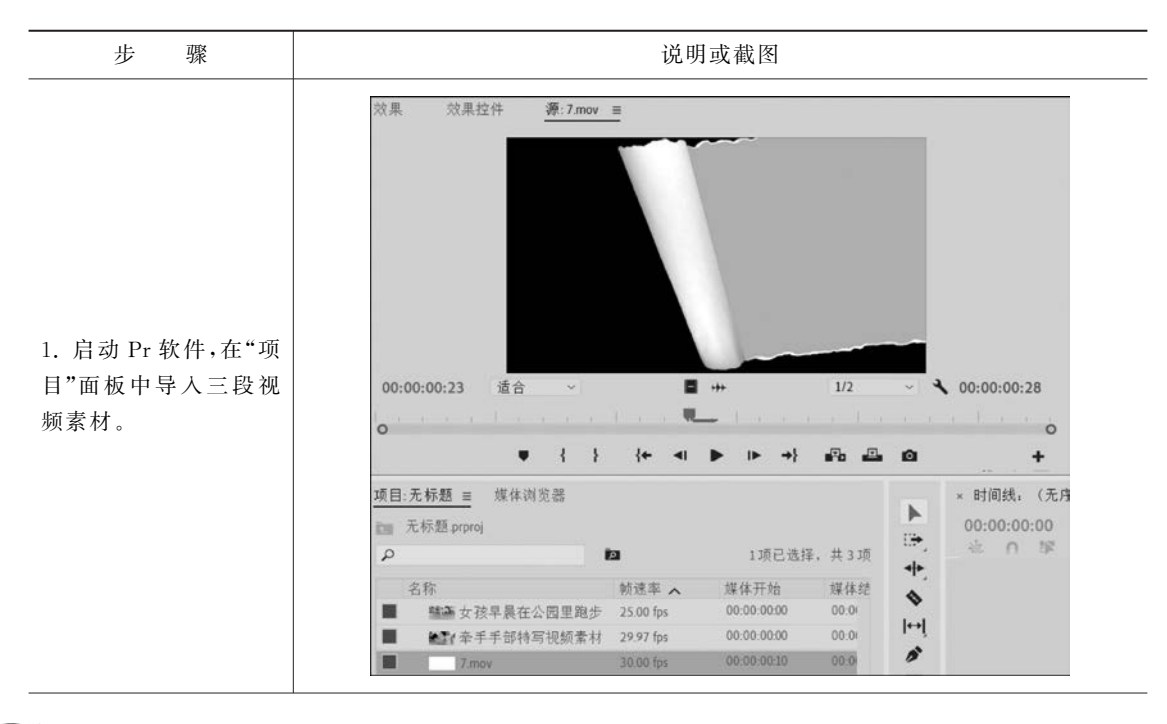